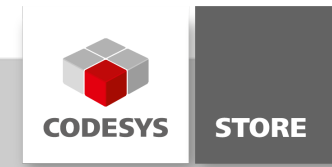

# **Azure IoT Hub Client**

Mit der Bibliothek "Azure IoT Hub Client" können CODESYS Steuerungen Nachrichten mit dem Cloud-Dienst "Azure IoT Hub" von Microsoft austauschen.

Die Bibliothek ,Azure IoT Hub Client' ist jetzt Teil des Produktes <u>IIoT Libraries SL</u> und ist als Einzelprodukt nicht mehr verfügbar.

### **Produktbeschreibung**

Der Cloud-Dienst ,Azure IOT Hub' von Microsoft ist ein Service zur direkten Anbindung von IoT-Geräten (weitere Informationen siehe https://azure.microsoft.com/de-de/services/iot-hub/). Die Bibliothek ,Azure IoT Hub Client' stellt Funktionsbausteine zum Senden und Empfangen von Nachrichten zur Verfügung. Ein Beispielprojekt veranschaulicht die Verwendung der Bibliothek.

Die Bibliothek enthält jeweils getrennte Funktionsbausteine zur Kommunikation via HTTPS und MQTT. Die Bibliothek unterstützt folgende Funktionen:

- Senden von ,Device to Cloud (D2C)<sup>4</sup> Nachrichten (Telemetriedaten)
- Empfangen von ,Cloud to Device (C2D)' Nachrichten
- Lesen des Gerätezwillings (Device Twin)
- Aktualisieren des Gerätezwillings
- Subscribe Device Twin (gewünschte Eigenschaften, nur via MQTT)
- Direkten Methodenaufruf (Cloud -> Device, nur via MQTT)

Im Beispielprojekt ,AzureExample.project' wird die Verwendung der entsprechenden Funktionsbausteine demonstriert.

### Erste Schritte

#### 1. Azure IoT Hub einrichten

siehe https://docs.microsoft.com/en-us/azure/iot-hub/iot-hub-create-through-portal

#### 2. Geräte im IoT Hub anlegen

siehe https://docs.microsoft.com/en-us/azure/iot-hub/iot-hub-get-started-physical

#### 3. Shared Access Signatures (SaS-Token) mit dem Tool ,Device Explorer' generieren

siehe https://github.com/Azure/azure-iot-sdk-csharp/tree/master/tools/DeviceExplorer

| Device Explore               | er Twin      |                        |                               |             |        |       |      | - |                             |
|------------------------------|--------------|------------------------|-------------------------------|-------------|--------|-------|------|---|-----------------------------|
| Actions<br>Create<br>Devices | R            | efresh                 | Update                        | evice Cal   | Delete | SAS T | oken | Т | win Props.                  |
| Id<br>Devic                  | Pi<br>ce1 ze | BeviceID<br>DeviceKeys | Form<br>Device1<br>TTL (Days) | 365<br>.re- |        |       |      | × | ConnectionS<br>Disconnected |
|                              |              |                        | Gene                          | rate        | Done   | ]     | _    |   |                             |

Device Explorer: SaS-Token für Gerät generieren

| 📲 Device Explorer Twin - 🗆 🗙                                           |  |  |  |  |  |  |  |  |
|------------------------------------------------------------------------|--|--|--|--|--|--|--|--|
| Configuration Management Data Messages To Device Call Method on Device |  |  |  |  |  |  |  |  |
| Connection Information<br>IoT Hub Connection String:                   |  |  |  |  |  |  |  |  |
|                                                                        |  |  |  |  |  |  |  |  |
|                                                                        |  |  |  |  |  |  |  |  |
| Protocol Gateway HostName:                                             |  |  |  |  |  |  |  |  |
| Update                                                                 |  |  |  |  |  |  |  |  |
| Shared Access Signature                                                |  |  |  |  |  |  |  |  |
| Key Name iothubowner                                                   |  |  |  |  |  |  |  |  |
| Key Value<br>Target                                                    |  |  |  |  |  |  |  |  |
| TTL (Days) 365 Generate SAS                                            |  |  |  |  |  |  |  |  |
|                                                                        |  |  |  |  |  |  |  |  |
|                                                                        |  |  |  |  |  |  |  |  |
|                                                                        |  |  |  |  |  |  |  |  |

Device Explorer: SaS-Token für IoT Hub Owner generieren (zum Lesen/Schreiben des Device Twins)

# 4. Namen des IoT Hubs, Deviceld und SaS-Token im Beispielprojekt setzen

sSubDomainName: Name des Azure loT Hubs (siehe 1.)

sDeviceId: DeviceId des Gerätes (siehe 2.)

wsDeviceSaS: SaS-Token des Gerätes (D2C, C2D Nachrichten) (siehe 3.)

wsIoTHubOwnerSaS: SaS-Token des IoT Hub Owners (Lesen/Schreiben Device Twin) (siehe 3.)

### 5. Projekt auf eine Steuerung downloaden und starten

#### Applikation AzureHTTPDemo

Über die Visualisierung können folgende Funktionen ausgeführt werden:

- Send D2C Message
- Get C2D Message
- Get Device Twin
- Update Device Twin

|                                                                               | - Device Twin                                                                                 |
|-------------------------------------------------------------------------------|-----------------------------------------------------------------------------------------------|
| Send D2C Message                                                              |                                                                                               |
| {"messageld":1, "deviceld":"CODESYSDevice1","temperature":26, "numidity":32 } | Update Device Twin                                                                            |
|                                                                               | DeviceTwin                                                                                    |
|                                                                               | {"deviceId":"Device2","etag":"AAAAAAAAAk=","properties":{"desired":{"\$metadata":{"\$lastJpda |
|                                                                               |                                                                                               |
| C2D Messages                                                                  |                                                                                               |
| Get C2D Message                                                               |                                                                                               |
| Lastreceived message                                                          |                                                                                               |
| Hello                                                                         |                                                                                               |
| - C - C - C - C - C - C - C - C - C - C                                       |                                                                                               |
|                                                                               |                                                                                               |
|                                                                               |                                                                                               |
|                                                                               | Photo III III III III III III III III III                                                     |
|                                                                               |                                                                                               |
|                                                                               |                                                                                               |

Visualisierung des HTTPS Beispiels

#### Applikation AzureMQTTDemo

Über die Visualisierung können folgende Funktionen ausgeführt werden:

- Herstellen einer MQTT Verbindung
- Send D2C Message
- Get C2D Message
- Get Device Twin
- Update Device Twin
- Methodenaufruf
- Subscribe Device Twin (gewünschte Eigenschaften)

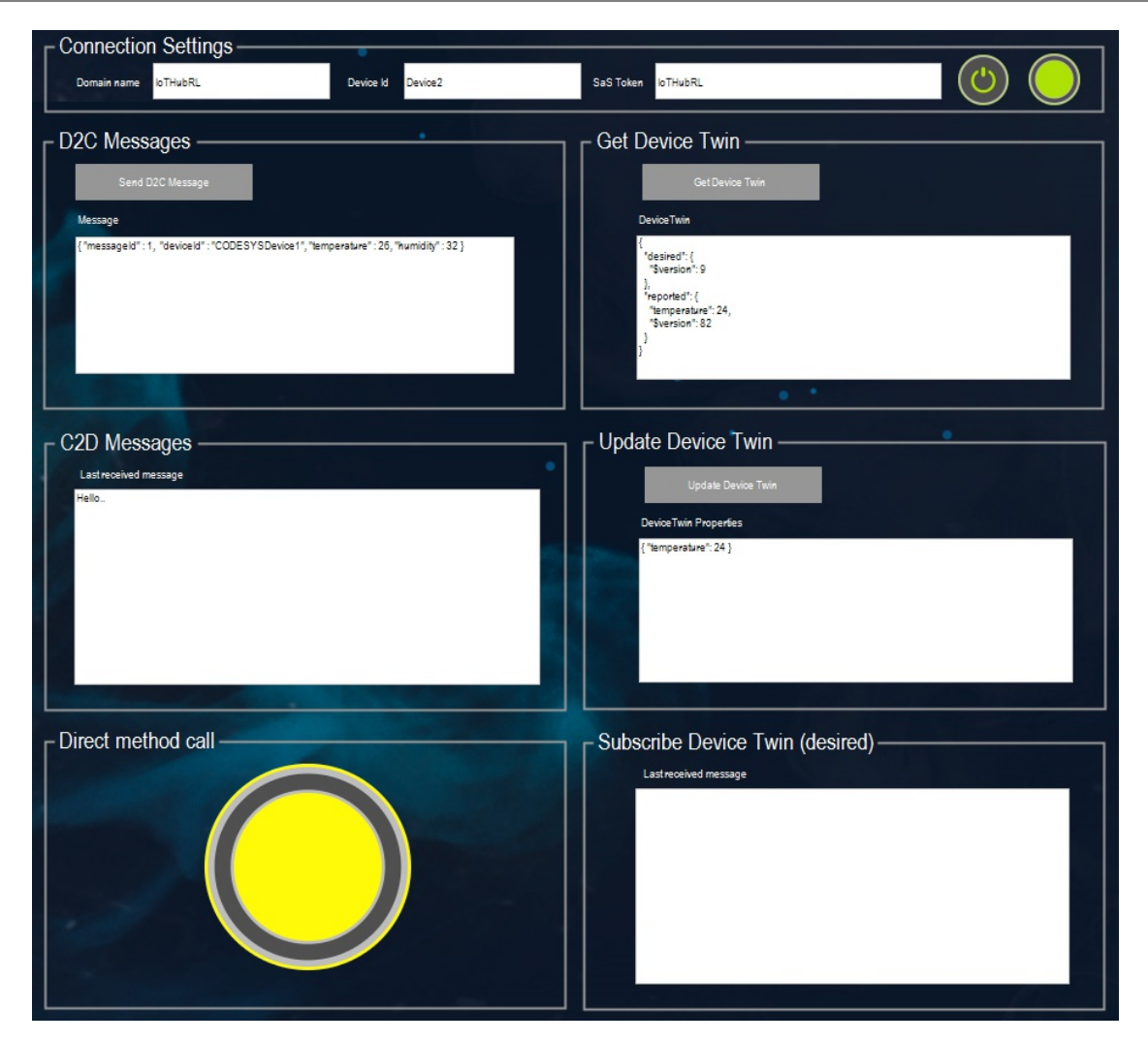

Visualisierung des MQTT Beispiels

# 6. Senden und Empfangen von Nachrichten mit dem Tool ,Device Explorer'

Mit dem Tool ,Device Explorer' können Nachrichten angezeigt und versendet werden.

| Device Explor | er Twin                   |          |                        |                          |               | -           |         | 2 |
|---------------|---------------------------|----------|------------------------|--------------------------|---------------|-------------|---------|---|
| Configuration | Management                | Data     | Messages To Device     | Call Method on Devic     | e             |             |         |   |
| Monitoring    |                           |          |                        |                          |               |             |         |   |
| Event Hu      | b:                        |          |                        |                          |               |             |         |   |
| Device ID     | Device1                   |          |                        |                          |               |             | ~       |   |
| Start Time    | e: 03/13/20               | 18 14:23 | 3:50                   |                          |               |             |         |   |
| Consume       | er Group: \$Def           | fault    |                        | Enable                   |               |             |         |   |
| Mor           | nitor                     |          | Cancel                 | Clear                    |               |             |         |   |
|               |                           |          | - California           | Cicci                    |               |             |         |   |
| Event Hub D   | Data                      |          |                        |                          |               |             |         |   |
| Receiving e   | events<br>14·23·52> Devic | e: (Devi | cell Data:[/ "messagel | d" : 1 "deviceId" : "COI | ESYSDevice1"  | "temperatur | e" · 26 |   |
| "humidity" :  | 32 }]                     | e. [Devi | cerj, Data.[[ message  |                          | JESTSDevicer, | temperatur  | 6.20,   |   |
|               |                           |          |                        |                          |               |             |         |   |
|               |                           |          |                        |                          |               |             |         |   |
|               |                           |          |                        |                          |               |             |         |   |
|               |                           |          |                        |                          |               |             |         |   |
|               |                           |          |                        |                          |               |             |         |   |
|               |                           |          |                        |                          |               |             |         |   |
|               |                           |          |                        |                          |               |             |         |   |

Device Explorer: Monitoring von D2C Nachrichten

| Device Explore | r Twin          |               |                         |                      |                   | _           |  | >      |  |  |
|----------------|-----------------|---------------|-------------------------|----------------------|-------------------|-------------|--|--------|--|--|
| Configuration  | Management      | Data          | Messages To Device      | Call Method on Dev   | vice              |             |  |        |  |  |
| Send Messa     | ge to Device:   |               |                         |                      |                   |             |  |        |  |  |
| IoT Hub:       |                 |               |                         |                      |                   |             |  |        |  |  |
| Device ID:     | Device1         |               |                         |                      |                   |             |  | $\sim$ |  |  |
| Message:       | Hello Devic     | Hello Device1 |                         |                      |                   |             |  |        |  |  |
|                | Add Time        | e Stamp       | Monitor Fee             | dback Endpoint       |                   |             |  |        |  |  |
| Properties     |                 |               |                         |                      |                   |             |  |        |  |  |
| Ke             | y               |               |                         | Value                |                   |             |  |        |  |  |
| •              | •               |               |                         |                      |                   |             |  |        |  |  |
| Sutput         | end             |               | Clear                   |                      |                   |             |  |        |  |  |
| Sent to Device | ce ID: [Device1 | ]. Mess       | age:"Hello Device1", me | ssage ld: c876bfb9-6 | Gaf0-45d9-8688-be | e5e723e8c77 |  |        |  |  |
|                |                 |               |                         |                      |                   |             |  |        |  |  |
|                |                 |               |                         |                      |                   |             |  |        |  |  |
|                |                 |               |                         |                      |                   |             |  |        |  |  |
|                |                 |               |                         |                      |                   |             |  |        |  |  |
|                |                 |               |                         |                      |                   |             |  |        |  |  |
|                |                 |               |                         |                      |                   |             |  |        |  |  |

# Optionen

Im Azure-Umfeld werden Nachrichten üblicherweise im JSON Format übertragen. Zum Parsen und Generieren von JSON Daten bietet sich die CODESYS Bibliothek ,JSON Utilities' an.

### **Allgemeine Informationen**

#### Lieferant:

CODESYS GmbH Memminger Straße 151 87439 Kempten Deutschland

#### Support:

#### https://support.codesys.com

ArtikeIname: Azure IoT Hub Client

ArtikeInummer: 2111000026 Vertrieb:

CODESYS Store https://store.codesys.com

#### Lieferumfang:

CODESYS Package mit Bibliothek und Beispielprojekt

#### Systemvoraussetzungen und Einschränkungen

| Programmiersystem                   | CODESYS Development System V3.5.13.0 oder höher                                                                                                    |
|-------------------------------------|----------------------------------------------------------------------------------------------------|
| Laufzeitsystem                      | CODESYS Control V3.5.13.0 oder höher                                                                                                    |
| Unterstützte Plattformen/<br>Geräte | Hinweis: Verwenden Sie das Projekt Device Reader, um die von der<br>Steuerung unterstützten Funktionen zu ermitteln. Device Reader ist<br>kostenlos im CODESYS Store erhältlich |
| Zusätzliche Anforderungen           | Microsoft Azure Account mit Azure IoT Hub Service, Device Explorer                                                                                                    |
| Einschränkungen                     | •                                                                                                    |
| Lizenzierung                        | Arbeitsplatzlizenz                                                                                                    |
| Erforderliches Zubehör              | CODESYS Key für CODESYS < 3.5.14.0                                                                                                    |

Bitte beachten Sie: Nicht alle CODESYS-Funktionen sind in allen Ländern verfügbar. Weitere Informationen zu diesen länderspezifischen Einschränkungen erhalten Sie unter sales@codesys.com. Bitte beachten Sie: Technische Änderungen, Druckfehler und Irrtümer vorbehalten. Es gilt der Inhalt der

aktuellen Online-Version dieses Dokuments.